USER MANUAL EXAMINATION (HOD/Principal)

# GOA UNIVERSITY 2018

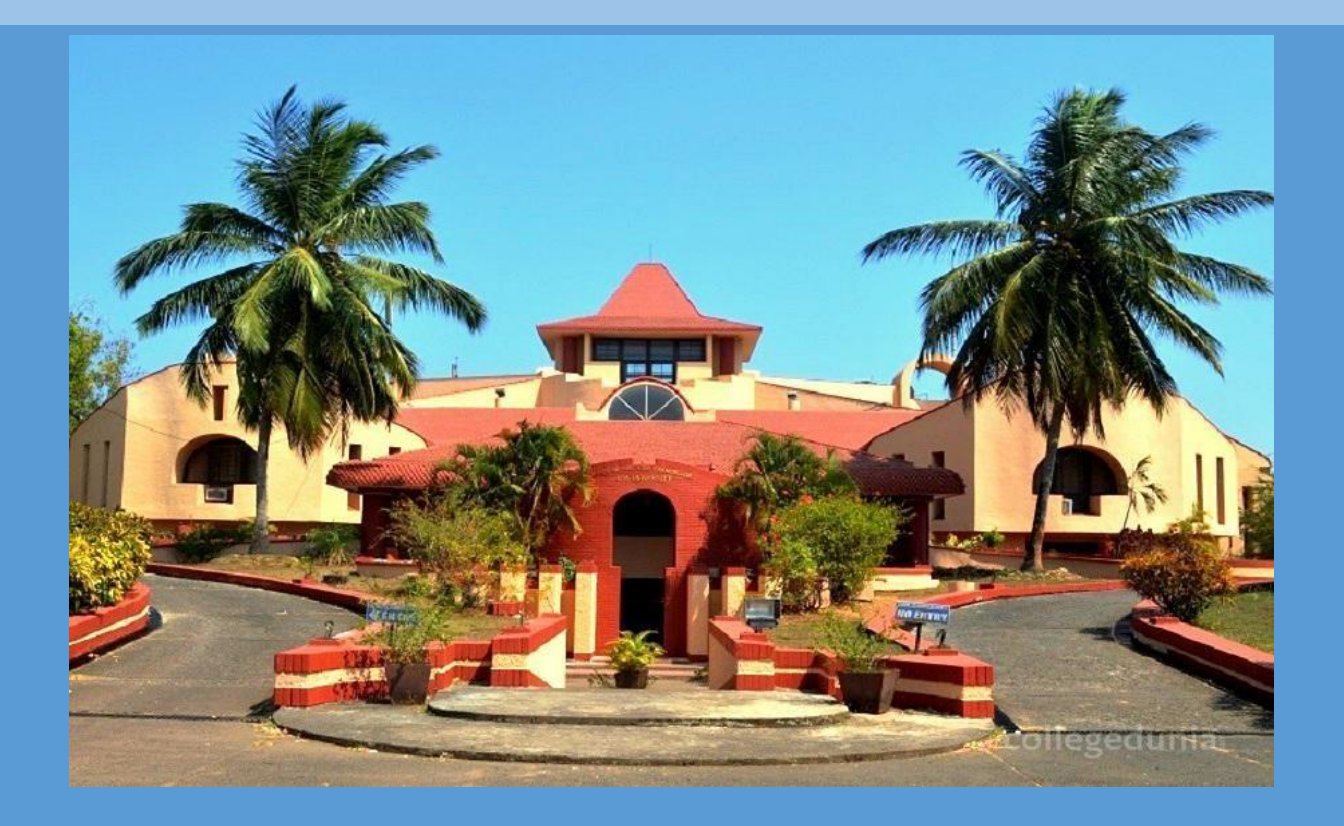

Goa University TaleigaoPlateau Goa 403206

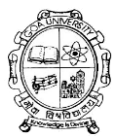

# **USER MANUAL**

# EXAMINATION (Principal/HOD)

Academic activity (Principal /HOD)

Academic Activity (University teacher)

**CONFIDENTIAL – RESTRICTED ACCESS** 

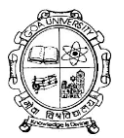

# Index

# Examination

## **1.** Principal/HOD

**Examination Pre Conduct** 

► Approve Exam Form by HOD

**Examination Conduct** 

Student Marks Feeding At College

# **Academic Activity**

## 1. Principal/HOD

Attendance & Internal Marks Feeding

- Teacher Paper Allocation config.
- Paper subject Registration college Department.
- Student Attendance by HOD
- Student Eligibility List

## 2. University Teacher

Attendance & Internal Marks Feeding

- Mark Student Attendance
- Internal Marks Feeding By Teacher.

# Page 3

#### **CONFIDENTIAL – RESTRICTED ACCESS**

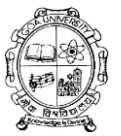

## VERSION HISTORY

| Version<br># | Implemented<br>By | Revision<br>Date | Approved<br>By | Approval<br>Date | Reason |
|--------------|-------------------|------------------|----------------|------------------|--------|
| 1.0          | Prashant<br>Kumar |                  |                |                  |        |
| 2.0          | Prashant<br>Kumar |                  |                |                  |        |
|              |                   |                  |                |                  |        |

**UP Template Version** 

**CONFIDENTIAL – RESTRICTED ACCESS** 

This document is subject to a Non-Disclosure Agreement. It contains confidential and proprietary information and is to be distributed, routed, or made available solely to authorized persons having a need to know. If you are not an authorized person, you are hereby notified that any review, dissemination or copying of this document, or the information contained herein is prohibited.

Page4

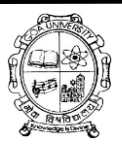

## 1. Principal/HOD

## Login page:-

User should enter the valid URL to navigate to the login Page.

• Enter valid User Name and Password and click on Login Button then user will be navigated to the Assigned Module Page.

|      | GOAUnive                    | rsity                                                                                                    | JE-s /  |
|------|-----------------------------|----------------------------------------------------------------------------------------------------|---------|
| 1    | Login to start your session | XIII)                                                                                                    | 1-2/    |
|      | User Name                   | a                                                                                                    | NE /    |
|      | Password                    | •                                                                                                    |         |
|      | 2 18 + 18 = Prove you are   | a human                                                                                                    | Hello   |
|      | Forgot Password             |                                                                                                    |         |
|      | 19/11                       | VIA                                                                                                    | 100     |
| MA   | VU/1                        | a contraction of the second second se |         |
|      | VIII                        | VIAN                                                                                                    |         |
| 1.11 | 10/11                       | E                                                                                                    | 1 1 mar |

□From "Assigned Module "page, User clicks on the 'Examination' module it will navigate to the Examination Module Main page.

#### **CONFIDENTIAL – RESTRICTED ACCESS**

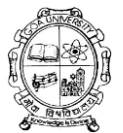

| GOA University                                                                                                    | H⊒ My Modules 🏳 My Delegates <table-cell> 🖓 🔺</table-cell>                                                                                                    |
|----------------------------------------------------------------------------------------------------|----------------------------------------------------------------------------------------------------|
| ssigned Module(s)                                                                                                    | Location/Department<br>Test College *                                                                                                    |
| Academic Activity<br>(षौक्षणीया गरिविध्ये)       Affiliation (संबद्धता<br>प्रवंधन)       Image: Construction (परिक्षा)         Examination (परिक्षा)       Guest House<br>Management       Migration (स्पत्तांतरण<br>देवस्थापन)       Image: Construction (परिक्षा) | स्टियधारमला रिप्राय प्रियाणी रिप्रायों Teacher Management Transcript (पायल राज्य राज्य प्राय प्राय प्राय राज्य राज्य र |
|                                                                                                    |                                                                                                    |

Examination Module main page.

| goa University                                         | E | 📰 Examination (परिक्षा) | III My Modules | My Delegates | Ø | ۵ | • |
|--------------------------------------------------------|---|-------------------------|----------------|--------------|---|---|---|
| Ser Test College                                       |   |                         |                |              |   |   |   |
| E MY MENU                                              |   |                         |                |              |   |   |   |
| EXAMINATION PRE - CONDUCT     Approve Exam Form By HOD |   |                         |                |              |   |   |   |
|                                                        |   |                         |                |              |   |   |   |
|                                                        |   |                         |                |              |   |   |   |
|                                                        |   |                         |                |              |   |   |   |
|                                                        |   |                         |                |              |   |   |   |
|                                                        |   |                         |                |              |   |   |   |
|                                                        |   |                         |                |              |   |   |   |
|                                                        |   |                         |                |              |   |   |   |

#### **CONFIDENTIAL – RESTRICTED ACCESS**

This document is subject to a Non-Disclosure Agreement. It contains confidential and proprietary information and is to be distributed, routed, or made available solely to authorized persons having a need to know. If you are not an authorized person, you are hereby notified that any review, dissemination or copying of this document, or the information contained herein is prohibited.

Page

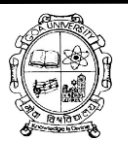

## **Examination Pre- Conduct**

 Approve Exam form By HOD: - From this page principal/ HOD can Approve Examination form which is applied by Student.
 Principal/HOD can also verify the Approved or Rejected Examination form.
 The Examination form Applied by Student using student Portal will be displayed here for the approval of HOD/ principal.

| 👰 GOA University                                                                     | ≡                      |                           | 📻 Examination (परिक्षा) | III My Modules | 🏳 My Delegates | ۵. |  |
|--------------------------------------------------------------------------------------|------------------------|---------------------------|-------------------------|----------------|----------------|----|--|
| Suser Test College                                                                   | A / Examination Module | / EXAM Form Approval      |                         |                |                | 0  |  |
| E MY MENU                                                                            | EXAM Form App          | oval                      |                         |                |                |    |  |
| <ul> <li>EXAMINATION PRE - CONDUCT</li> <li>&gt; Approve Exam Form By HOD</li> </ul> | Search Type:*          | Pending Approved Rejected |                         |                |                |    |  |
|                                                                                      | Academic Session:*     | 2018-2019                 | Type:*                  | Even Od        | id 🔵 Other     |    |  |
|                                                                                      | Pattern:*              | Vear Semester Term        | Exam Config:*           | Select Exam Co | onfig          | Y  |  |
|                                                                                      | Programme:*            | Select Programme 👻        | Programme Cycle:*       | Select Program | ime Cycle      | •  |  |
|                                                                                      | Subject/Branch:        | Select Subject/Branch 🔻   |                         |                |                |    |  |
|                                                                                      |                        | GET STUDENT LIST RESET    |                         |                |                |    |  |
|                                                                                      |                        |                           |                         |                |                |    |  |
|                                                                                      |                        |                           |                         |                |                |    |  |

# Steps to Approve Pending Exam form / to get the Approved or Rejected Exam form.

Step1:- Select Search Type Using Radio Button i.e. pending.

Step2:- select academic session from Drop down.

#### CONFIDENTIAL – RESTRICTED ACCESS

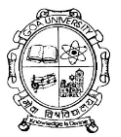

Step3:- Select Type Using radio Button.

Step4:-Select pattern Using Radio Button.

Step4:-Select Exam config Using Drop down.

Step5:-Select appropriate programme and programme cycle.

Step 6:- Select Subject/ Branch if required.

Step7:-click on "Get student List" to get the list of student.

Step8:- Click on check box the select the Student.

Step9:- Click on"Approve" Button to approve the Examination form **Dependencies:-**

• Exam Form(Student Portal)

#### **CONFIDENTIAL – RESTRICTED ACCESS**

## **Examination Conduct**

I. **Student Marks Feeding At College**: - From this page principal can feed marks of students for previous semester.

## **Steps for Student Marks Feeding At College**

| New     | Export CSV Export Pdf         |                               |                               |                                         |                          |     |    |
|---------|-------------------------------|-------------------------------|-------------------------------|-----------------------------------------|--------------------------|-----|----|
| New     | Proce                         | SS                            |                               |                                         |                          |     |    |
| 🔺 /Exa  | mination (परिक्षा) /EXAMINATI | ON CONDUCT /Student Ma        | arks Feeding At College Level |                                         |                          |     | 6  |
| Stude   | nt Marks Feeding              | g At College                  |                               |                                         |                          |     | _  |
| Upload  | ed Marks List                 |                               |                               |                                         |                          |     |    |
| S.No.:. | Academic Session              | <ul> <li>Programme</li> </ul> | Name ~                        | Location Name ~                         | Programme Cycle          | ~ = | -  |
|         |                               |                               |                               |                                         |                          |     |    |
| 1       | 2019-2020                     | Bachelor of                   | Arts                          | St. Xavier's College of Arts, Science & | First Year-1st Semester  |     | î. |
| 2       | 2019-2020                     | Bachelor of                   | Arts                          | St. Xavier's College of Arts, Science & | First Year-2nd Semester  |     |    |
| 3       | 2019-2020                     | Bachelor of                   | Arts                          | St. Xavier's College of Arts, Science & | Second Year-3rd Semester |     |    |
| 4       | 2019-2020                     | Bachelor of                   | Arts                          | St. Xavier's College of Arts, Science & | Second Year-4th Semester |     |    |
| 5       | 2019-2020                     | Bachelor of                   | Commerce                      | St. Xavier's College of Arts, Science & | First Year-1st Semester  |     |    |
| 6       | 2019-2020                     | Bachelor of                   | Commerce                      | St. Xavier's College of Arts, Science & | First Year-2nd Semester  |     |    |
| 7       | 2019-2020                     | Bachelor of                   | Commerce                      | St. Xavier's College of Arts, Science & | Second Year-3rd Semester |     |    |
| 8       | 2019-2020                     | Bachelor of                   | Commerce                      | St. Xavier's College of Arts, Science & | Second Year-4th Semester |     |    |

## Step1:- Click on New button given on page.

#### CONFIDENTIAL – RESTRICTED ACCESS

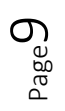

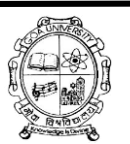

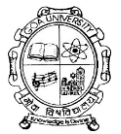

| Student M                           | Marks Fee   | eding At College                                                 |                  |           |          |             |         |          |               |           |       |         |     |
|-------------------------------------|-------------|------------------------------------------------------------------|------------------|-----------|----------|-------------|---------|----------|---------------|-----------|-------|---------|-----|
| College/ Departm                    | nent:*      | Ponda Education Society's                                        | Shri Ravi S. Nai | k Colleg  | , Ac     | ademic Ses  | sion: * | 2        | 019-2020      |           |       |         | •   |
| Programme:*                         |             | Bachelor of Arts                                                 |                  |           | Su       | bject/Brand | the     | s        | elect Subje   | ct/Branch |       |         | •   |
| Student's Curren<br>Programme Cycle | it<br>e.*   | Third Year-5th Semester                                          |                  |           | , Do     | wnload dat  | a for:* | F        | irst Year-1st | Semester  |       |         | •   |
| Upload Excel file                   |             | Choose File No file chos<br>Support: xls, xlsx<br>Download Excel | save R           | ESET      | Cancel   |             |         |          |               |           |       |         |     |
| Student List                        | t           |                                                                  |                  |           |          |             |         |          |               |           |       |         |     |
| ✓ S× St                             | tudent Name |                                                                  | ~ Studen         | P.X. Cred | R.Y. Gr. | SGPAX.      | C G PY  | Marks .x | Total E.Y.    | Unuse.x   | Gener | Attem.a | ■ ^ |
|                                     |             |                                                                  |                  |           |          |             |         |          |               |           |       |         |     |

Step2:- Select academic session from Drop down.

- Step3:- Select programme
- Step4:- Select Student's Current Programme Cycle.
- Step5:- Select Subject/ Branch if required.
- Step6:- Select Download data for which programme cycle you want to feed marks.
- Step7:- Click on Download Excel.

#### **CONFIDENTIAL – RESTRICTED ACCESS**

This document is subject to a Non-Disclosure Agreement. It contains confidential and proprietary information and is to be distributed, routed, or made available solely to authorized persons having a need to know. If you are not an authorized person, you are hereby notified that any review, dissemination or copying of this document, or the information contained herein is prohibited.

Dage L

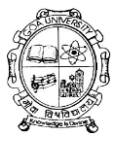

|                                                 | H                                                        | 5.6.                                                                                                    | Ŧ                                                                                                    |                                 |                      |                   | E         | xam_MarksFee             | dingAtColleg             | eLevel_Grade              | Based (1)       | [Comp      | atibility Mo | ode] - Excel (Pr            | oduct Activ          | ation Fai        | led)        |        |
|-------------------------------------------------|----------------------------------------------------------|----------------------------------------------------------------------------------------------------|----------------------------------------------------------------------------------------------------|---------------------------------|----------------------|-------------------|-----------|--------------------------|--------------------------|---------------------------|-----------------|------------|--------------|-----------------------------|----------------------|------------------|-------------|--------|
| F                                               | LE                                                       | HOME                                                                                                    | NSERT P                                                                                                    | PAGE LAYOU                      | T FO                 | ORMUL             | .AS       | DATA REV                 | IEW VIE                  | W ADD-I                   | NS .            | TEAM       |              |                             |                      |                  |             |        |
| Pas                                             | • X                                                      | Gut<br>Copy →<br>Format Painter                                                                                                    | Arial<br>B I                                                                                                    |                                 | 10                   | AÎAĬ              |           | = <mark>-  </mark>       | E Herg                   | Text<br>e & Center →      | Gener<br>\$ +   | ral<br>% * | ▼<br>.00 .00 | Conditional<br>Formatting ▼ | Format as<br>Table • | Cell<br>Styles • | E<br>Insert | Delete |
|                                                 | Clip                                                     | oboard                                                                                                    | Gi I                                                                                                    | Font                            |                      | 5                 | a 👘       | Alig                     | Inment                   | г                         |                 | Number     | G.           |                             | Styles               |                  |             | Cells  |
| W                                               | 8                                                        | - · ·                                                                                                    | X V                                                                                                    | $f_x$                           |                      |                   |           |                          |                          |                           |                 |            |              |                             |                      |                  |             |        |
|                                                 | А                                                        | В                                                                                                    | С                                                                                                    | D                               | FF                   | G                 | НІ        | L                        | к                        | 1                         | MN              | 0          | Q            | R                           | S                    | -                | г           | U      |
| 1                                               |                                                          |                                                                                                    |                                                                                                    |                                 | Goal                 | Unive             | ersity    |                          |                          | 1                         |                 |            |              |                             |                      |                  |             |        |
| 3                                               |                                                          | Tal                                                                                                    | leigao Pla                                                                                                    | teau, Sub                       | Post (               | Goa L             | Jniver    | sity, Goa 40             | 3206 India               | a.                        |                 |            |              |                             |                      |                  |             |        |
| 5                                               |                                                          |                                                                                                    | G                                                                                                    | rade Based                      | Reais                | tered             | Studen    | t List Report            |                          |                           |                 |            |              |                             |                      |                  |             |        |
|                                                 |                                                          |                                                                                                    |                                                                                                    |                                 |                      |                   | oracion   | it flot nopone           |                          |                           |                 |            |              |                             |                      |                  |             |        |
| 7                                               | Locati                                                   | on Name : Ponda                                                                                                    | a Education Sc                                                                                                    | ociety's Shri Ri                | aviS. Nai            | ik Colleg         | e of Arts | & Science                |                          |                           |                 |            |              |                             |                      |                  |             |        |
| 7                                               | Locati<br>Seme                                           | on Name : Ponda<br>ster : 1st Semest                                                                                                    | a Education So                                                                                                    | ociety's Shri Ri                | aviS. Nai            | ik Colleg         | e of Arts | & Science                |                          |                           |                 |            |              |                             |                      |                  |             |        |
| 7<br>8                                          | Locati<br>Seme:<br>Sr. No.                               | on Name : Ponda<br>ster : 1st Semest                                                                                                    | a Education So<br>ter<br>StudentPR                                                                                         | ociety's Shri Ri<br>TotalCredit | avi S. Nai<br>TotalW | ik Colleg<br>SGPA | e of Arts | & Science                | TotalEntitle             | UnusedEntit               | Genera          | I Attem    | ot           |                             |                      |                  |             |        |
| 7<br>8<br>9                                     | Locati<br>Seme:<br>Sr. No.                               | on Name : Ponda<br>ster : 1st Semest<br>StudentName                                                                                                    | a Education So<br>ter<br>StudentPR<br>Number                                                                               | ociety's Shri Ri<br>TotalCredit | TotalW<br>GPA        | ik Colleg<br>SGPA | cGPA      | MarksObtain              | TotalEntitle<br>mentMark | UnusedEntiti<br>ementMark | Genera<br>Grace | I Attem    | ot           |                             |                      |                  |             |        |
| 7<br>8<br>9<br>10                               | Locati<br>Seme:<br>Sr. No.<br>1                          | on Name : Ponda<br>ster : 1st Semest<br>StudentName<br>SAWANT<br>ANAYA ANIL                                                                                                    | a Education So<br>ter<br>StudentPR<br>Number<br>201710471                                                                  | ociety's Shri Ri                | TotalW<br>GPA        | ik Colleg         | CGPA      | & Science                | TotalEntitle<br>mentMark | UnusedEntiti<br>ementMark | Genera<br>Grace | I Attemp   | ot           |                             |                      |                  |             |        |
| 7<br>8<br>9<br>10                               | Locati<br>Seme<br>Sr. No.<br>1                           | on Name : Ponda<br>ster : 1st Semest<br>StudentName<br>SAWANT<br>ANAYA ANIL<br>NAIK ADARSHA<br>RAMDAS                                                                                                    | StudentPR<br>Number<br>201710471                                                                                           | TotalCredit                     | TotalW<br>GPA        | ik Colleg         | CGPA      | MarksObtain              | TotalEntitle<br>mentMark | UnusedEntiti<br>ementMark | Genera<br>Grace | I Attem    | ot           |                             |                      |                  |             |        |
| 7<br>8<br>9<br>10<br>11                         | Locati<br>Seme<br>Sr. No.<br>1<br>2<br>3                 | on Name : Ponda<br>ster : 1st Semest<br>StudentName<br>SAWANT<br>ANAYA ANIL<br>NAIK ADARSHA<br>RAMDAS<br>KUBAL ADITI<br>SAWLARAM                                                                                      | Education Solution<br>StudentPR<br>Number<br>201710471<br>201710831<br>201710472                                           | TotalCredit                     | TotalW<br>GPA        | SGPA              | CGPA      | & Science<br>MarksObtain | TotalEntitle<br>mentMark | UnusedEntitl<br>ementMark | Genera<br>Grace | I Attemp   | ot           |                             |                      |                  |             |        |
| 9<br>10<br>11<br>12<br>13                       | Locati<br>Seme:<br>Sr. No.<br>1<br>2<br>3<br>4           | on Name : Ponda<br>ster : 1st Semest<br>StudentName<br>SAWANT<br>ANAYA ANIL<br>NAIK ADARSHA<br>RAMDAS<br>KUBAL ADITI<br>SAWLARAM<br>SAVNUR<br>HAFREEN BANU                                                            | Education Science<br>StudentPR<br>Number<br>201710471<br>201710831<br>201710472<br>201710922                               | TotalCredit                     | TotalW<br>GPA        | SGPA              | CGPA      | & Science                | TotalEntitle<br>mentMark | UnusedEntitl<br>ementMark | Genera<br>Grace | I Attemp   | st           |                             |                      |                  |             |        |
| 7<br>8<br>9<br>10<br>11<br>12<br>13<br>14       | Locati<br>Seme<br>Sr. No.<br>1<br>2<br>3<br>4<br>5       | on Name : Ponda<br>ster : 1st Semest<br>StudentName<br>SAWANT<br>ANAYA ANIL<br>NAIK ADARSHA<br>RAMDAS<br>KUBAL ADITI<br>SAWLARAM<br>SAVNUR<br>HAFREEN BANL<br>KERKAR<br>AISHWARYA<br>NANDA                            | Education Science<br>StudentPR<br>Number<br>201710471<br>201710831<br>201710472<br>201710922<br>201710441                  | TotalCredit                     | TotalW<br>GPA        | SGPA              | CGPA      | & Science                | TotalEntitle<br>mentMark | UnusedEntitl<br>ementMark | Genera          | I Attemp   | Dt           |                             |                      |                  |             |        |
| 7<br>8<br>9<br>10<br>11<br>12<br>13<br>13<br>14 | Locati<br>Seme:<br>Sr. No.<br>1<br>2<br>3<br>4<br>5<br>6 | on Name : Ponda<br>ster : 1st Semest<br>StudentName<br>SAWANT<br>ANAYA ANIL<br>NAIK ADARSHA<br>RAMDAS<br>KUBAL ADITI<br>SAWLARAM<br>SAVNUR<br>HAFREEN BANL<br>KERKAR<br>AISHWARYA<br>NANDA<br>PADELKAR<br>AMEY ANKUSH | a Education So<br>ter<br>StudentPR<br>Number<br>201710471<br>201710831<br>201710922<br>201710922<br>201710941<br>201710833 | TotalCredit                     | TotalW<br>GPA        | SGPA              | CGPA      | & Science<br>MarksObtain | TotalEntitle<br>mentMark | UnusedEntiti<br>ementMark | Genera<br>Grace | I Attemp   | ot           |                             |                      |                  |             |        |

#### **CONFIDENTIAL – RESTRICTED ACCESS**

This document is subject to a Non-Disclosure Agreement. It contains confidential and proprietary information and is to be distributed, routed, or made available solely to authorized persons having a need to know. If you are not an authorized person, you are hereby notified that any review, dissemination or copying of this document, or the information contained herein is prohibited.

Page 1.

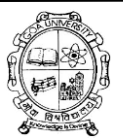

## Step8:-Feed marks in downloaded excel and Upload it back.

| Studen                                                                                                  | t Marks Fee                                                         | ding At Col | lege         |        |        |           |       |           |            |         |         |         |        |     |
|----------------------------------------------------------------------------------------------------|---------------------------------------------------------------------|-------------|--------------|--------|--------|-----------|-------|-----------|------------|---------|---------|---------|--------|-----|
| College/Department.* St. Xavier's College of Arts, Science & Commerce • Academic Session: • 2019-2020 • |                                                                     |             |              |        |        |           |       |           |            |         |         |         |        |     |
| Programme:                                                                                              | gramme:* Bachelor of Arts • Subject/Branch: Select Subject/Branch • |             |              |        |        |           |       |           |            |         |         |         | •      |     |
| Student's Current<br>Programme Cycle:* Download data for:* First Year-1st Semester *                    |                                                                     |             |              |        |        |           |       |           |            |         |         |         |        |     |
| Upload Excel                                                                                            | Upload Excel file Exam_MarksFeedindeBased (2).xls                   |             |              |        |        |           |       |           |            |         |         |         |        |     |
| Student                                                                                                 | Support: xls, xlsx Download Excel Save RESET Cancel Student List    |             |              |        |        |           |       |           |            |         |         |         |        |     |
| ✓ S×                                                                                                    | Student Name                                                        | ~           | Student P X. | Credit | Gra.x. | S G P Ax. | C G P | Marks .Y. | Total E.M. | Unuse.x | Gener.X | Attem.x | Delete | = ^ |
| - 1                                                                                                    | ASEFI HEKMATULL                                                     | чн          | 201708140    | 26     | 120    | 4.62      | 4.62  | 286.00    | 0.00       | 0.00    | 0.00    | 2       | ê      |     |
| ~ 2                                                                                                    | HOTAK SAMEER                                                        |             | 201711816    | 26     | 156    | 6.00      | 6.00  | 336.00    | 0.00       | 0.00    | 0.00    | 2       | 8      |     |
| ~ 3                                                                                                    | Couto Sherwyn Jos                                                   | eph         | 201700684    | 26     | 158    | 6.08      | 6.08  | 351.00    | 0.00       | 0.00    | 0.00    | 1       | 8      |     |
| ~ 4                                                                                                    | D Souza Janice Ann                                                  | 1           | 201700685    | 26     | 146    | 5.62      | 5.62  | 328.00    | 10.00      | 1.00    | 0.00    | 1       | 8      |     |
| ~ 5                                                                                                    | D Souza Niegel Carl                                                 | os          | 201700687    | 26     | 150    | 5.77      | 5.77  | 330.00    | 0.00       | 0.00    | 0.00    | 4       | 8      |     |

Step9:- Uploaded marks can be changed in grid and delete as well.

Step10:- Click on Save Button for saving data.

#### **CONFIDENTIAL – RESTRICTED ACCESS**

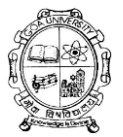

# Step11:- Save data will be available in the grid.

| New     | 🖶 Export CSV<br>🖨 Export Pdf   |                             |                        |              |                                         |                          |       |
|---------|--------------------------------|-----------------------------|------------------------|--------------|-----------------------------------------|--------------------------|-------|
| New     | Proce                          | SS                          |                        |              |                                         |                          |       |
| /Exa    | amination (परिक्षा) /EXAMINATI | ION CONDUCT /Stude          | nt Marks Feeding At Co | ollege Level |                                         |                          | 6     |
| Stude   | nt Marks Feeding               | z At College                |                        |              |                                         |                          |       |
| _       |                                |                             |                        |              |                                         |                          |       |
| Upload  | led Marks List                 |                             |                        |              |                                         |                          |       |
| S.No.:. | Academic Session               | <ul> <li>Program</li> </ul> | mme Name               | ~            | Location Name                           | Programme Cycle          | ~ = ^ |
|         |                                |                             |                        |              |                                         |                          |       |
| 1       | 2019-2020                      | Bachel                      | or of Arts             |              | St. Xavier's College of Arts, Science & | First Year-1st Semester  | Î     |
| 2       | 2019-2020                      | Bachel                      | or of Arts             |              | St. Xavier's College of Arts, Science & | First Year-2nd Semester  |       |
| 3       | 2019-2020                      | Bachel                      | or of Arts             |              | St. Xavier's College of Arts, Science & | Second Year-3rd Semester |       |
| 4       | 2019-2020                      | Bachel                      | or of Arts             |              | St. Xavier's College of Arts, Science & | Second Year-4th Semester |       |
| 5       | 2019-2020                      | Bachel                      | or of Commerce         |              | St. Xavier's College of Arts, Science & | First Year-1st Semester  |       |
| 6       | 2019-2020                      | Bachel                      | or of Commerce         |              | St. Xavier's College of Arts, Science & | First Year-2nd Semester  |       |
| 7       | 2019-2020                      | Bachel                      | or of Commerce         |              | St. Xavier's College of Arts, Science & | Second Year-3rd Semester |       |
| 8       | 2019-2020                      | Bachel                      | or of Commerce         |              | St. Xavier's College of Arts, Science & | Second Year-4th Semester |       |

#### **CONFIDENTIAL – RESTRICTED ACCESS**

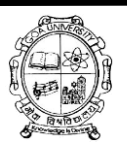

# Academic activity

Academic Activity module is used by HOD/Principal to paper subject registration, allocate paper for internal marks feeding and to mark student attendance

This module is also used by university teacher to submit internal marks and to submit class attendance of Students.

# Principal/HOD

Login as Principal /HOD. Click on Academic Activity from assigned module page.

| Assigned Module(s)                               | Location/Department Test College |
|--------------------------------------------------|----------------------------------|
| Academic Activity Examination (परिक्षा)          |                                  |
| (रक्षिणीक गतिविधी) वेवस्थापन) (विद्यापीठ प्रवेश) |                                  |
|                                                  |                                  |
|                                                  |                                  |

#### CONFIDENTIAL – RESTRICTED ACCESS

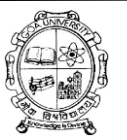

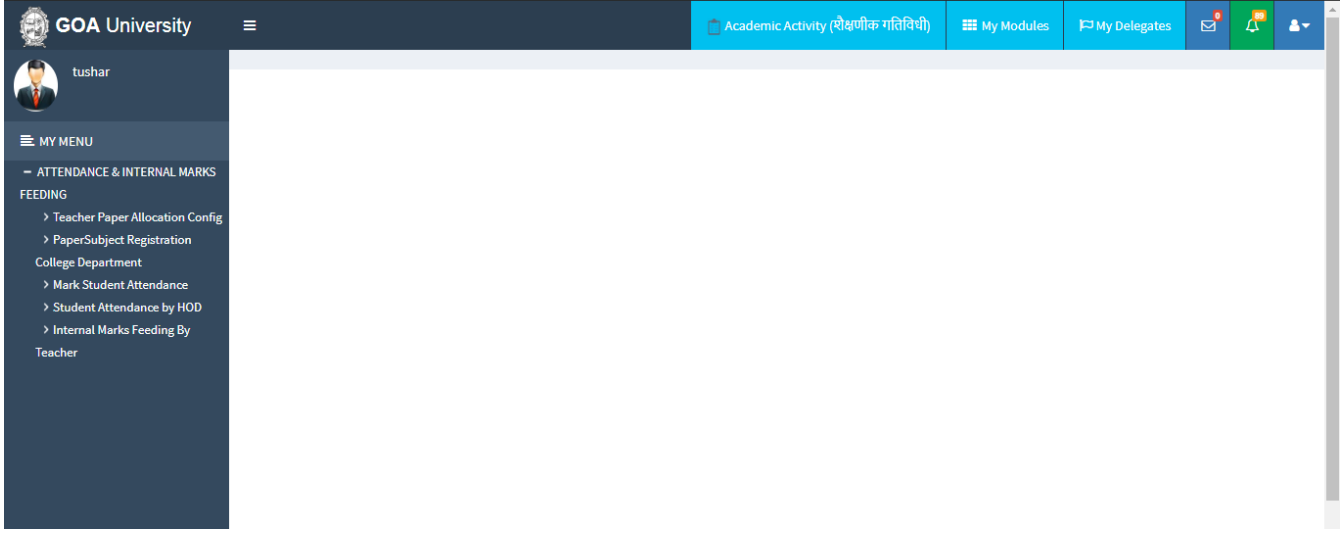

Academic Activity Main Page.

## (1) Teacher paper Allocation Config:-

From this page HOD/Principal can allocate paper to another user (principal/university teacher) for internal marks feeding. The allocated user will be able to fill the internal marks of students.

#### **CONFIDENTIAL – RESTRICTED ACCESS**

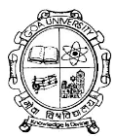

|                                                                                            | A / Examination !   | Module / Teach | ner Paper Allocation   |    |                   |                       | 0        |
|--------------------------------------------------------------------------------------------|---------------------|----------------|------------------------|----|-------------------|-----------------------|----------|
| -                                                                                          | Teacher Pap         | er Alloca      | ation                  |    |                   |                       |          |
| MY MENU ATTENDANCE & INTERNAL MARKS                                                        | Teacher Paper A     | llocation      |                        |    |                   |                       |          |
| FEEDING  > Teacher Paper Allocation Config                                                 | College/Department  | :*             | Test College           |    |                   |                       |          |
| PaperSubject Registration     College Department     Mode Student Attendance               | User Id:*           | S              | elect User             | •  | 🛛 Search User     |                       |          |
| <ul> <li>&gt; Student Attendance by HOD</li> <li>&gt; Internal Marks Feeding By</li> </ul> | Academic Session :* |                | 2018-2019              | Ŧ  |                   |                       |          |
| Teacher                                                                                    | Programme:*         | S              | elect Programme        | •  | Subject/Branch:   | Select Subject/Branch | Ŧ        |
|                                                                                            | Programme Cycle:*   |                | Select Programme Cycle | *  |                   |                       |          |
|                                                                                            | Is Active           | ~              | l                      |    |                   |                       |          |
|                                                                                            | S.No.               | Paper/Subject  | t*                     |    | Exam Head*        |                       | Delete   |
|                                                                                            | 1                   | Select Paper   | /Subject               | •  | Select Exam Heads | Ŧ                     | <b>a</b> |
|                                                                                            |                     |                |                        |    |                   |                       | Add More |
|                                                                                            |                     |                | ADD RESET CANCE        | EL |                   |                       |          |
| 1. 1010-101                                                                                |                     |                |                        |    |                   |                       |          |

Steps:-

- 1. Select the user id of university teacher/ principal from drop down to allocate paper.
- 2. Select the academic session from drop down.
- 3. Select the programme from drop down.
- 4. Select the subject/ Branch from drop down(if the programme is subject/branch type)
- 5. Select the programme cycle from drop down.
- 6. Click on ISActive Checkbox to activate the teacher paper Allocation
- 7. Select the paper/Subject and exam head using drop down
- 8. Now click on 'Add' button, record will be added in table and will displayed in the gird as below.

Reset: All the entered data can be flushed out after clicking on this button and page will be set to its default position.

Page1(

CONFIDENTIAL – RESTRICTED ACCESS

Cancel:Click on cancel to go back to previous screen

### Note:

User can update & delete saved Details by clicking on 'EDIT' & 'DELETE' button respectively.

The Saved record will be displayed in grid.

| <b>徐</b> / Đ | amination Module / Teacher | Paper Allocation      |                           |                     |      |        |                    | i        |
|--------------|----------------------------|-----------------------|---------------------------|---------------------|------|--------|--------------------|----------|
| each         | er Paper Allocat           | ion                   |                           |                     |      |        |                    |          |
| List of      | Teacher Paper Allocati     | ion                   |                           |                     |      | Select |                    | •        |
| S.No~        | Location Name $\checkmark$ | User Name ~           | Programme ~               | Applicable Sessions | Edit | Delete | ~ =                | <b>.</b> |
| 1            | Test College[MBPL]         | Test College [pmorya@ | B.Pharm-old[First Year    | 2013-2014           | C    | Ŵ      |                    | •        |
| 2            | Test College[MBPL]         | Test College [pmorya@ | BE [CE][Third Year-VSe    | 2015-2016           | C    | Ŵ      |                    |          |
| 3            | Test College[MBPL]         | Test College [pmorya@ | BE [CE][Third Year-VISe   | 2015-2016           | C    | Ŵ      |                    |          |
| 4            | Test College[MBPL]         | Test College [pmorya@ | BE [CE][Fourth Year-VII   | 2016-2017           | Ø    | Ŵ      |                    |          |
| 5            | Test College[MBPL]         | Test College [pmorya@ | BE [CE][Third Year-VISe   | 2016-2017           | Ø    | Ŵ      |                    |          |
| 6            | Test College[MBPL]         | Test College [pmorya@ | BE [CE][Fourth Year-VIII  | 2016-2017           | C    | Ŵ      |                    |          |
| 7            | Test College[MBPL]         | Test College [pmorya@ | LLM[First Year-ISemester] | 2017-2018           | C    | Ŵ      |                    |          |
| 8            | Test College[MBPL]         | Test College [pmorya@ | LLM[First Year-IISemest   | 2017-2018           | Ø    | Ŵ      |                    |          |
| 9            | Test College[MBPL]         | Test College [pmorya@ | B.H.M.S[FIRST B.H.M.S.]   | 2017-2018           | C    | Ŵ      |                    |          |
| 10           | Test College[MBPL]         | Test College [pmorya@ | PGDGC[First Year-ISem     | 2017-2018           | Ø    | Ŵ      |                    |          |
| 4            |                            |                       |                           |                     |      |        |                    | -        |
|              | ▲ 1 /2 ► ► 1 1             | 10 • items per page   |                           |                     |      |        | 1 - 10 of 15 items | -        |
| 4            |                            |                       |                           |                     |      |        |                    | -        |

## **Dependencies:-**

• Paper Management(PCM)

Dage 🗕

#### **CONFIDENTIAL – RESTRICTED ACCESS**

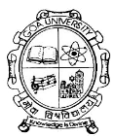

Note: - Teacher / user should be allocated in particular department

## (2) Paper Subject Registration College Department:-

From this page HOD/Principal can approve the paper registration applied by student.

HOD/principal can also apply and approve paper registration for not applied candidates.

| 👰 GOA University                                                               | ≡                    |                                                        | 💼 Academi                | ic Activity (शैक्षणीक गतिविधी) | III My Modules        | 🏳 My Delegates    |   | ۵ | 4- |  |  |  |  |
|--------------------------------------------------------------------------------|----------------------|--------------------------------------------------------|--------------------------|--------------------------------|-----------------------|-------------------|---|---|----|--|--|--|--|
| tushar                                                                         | Academic Activity Me | odule / Paper Subject Approval by College/Depart       | lepartment               |                                |                       |                   |   |   |    |  |  |  |  |
|                                                                                | Paper Subject A      | oproval by College/Departm                             | nent                     |                                |                       |                   |   |   |    |  |  |  |  |
| - ATTENDANCE & INTERNAL MARKS                                                  | Paper Subject Approv | Paper Subject Approval by College/Department           |                          |                                |                       |                   |   |   |    |  |  |  |  |
| FEEDING > Teacher Paper Allocation Config                                      | Search Type:*        | Applied O Not Applied                                  |                          |                                |                       |                   |   |   |    |  |  |  |  |
| PaperSubject Registration     College Department                               | College/Department:* | MBPL    Test College                                   | •                        | Session:*                      | 2018-2019             |                   |   |   | •  |  |  |  |  |
| <ul> <li>Mark Student Attendance</li> <li>Student Attendance by HOD</li> </ul> | Programme:*          | Select Programme                                       | -                        | Subject/Branch:                | Select Subject/Branch |                   |   |   | •  |  |  |  |  |
| > Internal Marks Feeding By<br>Teacher                                         | Programme Cycle:*    | Select Programme Cycle                                 | •                        | Student PR No.:                |                       |                   |   |   |    |  |  |  |  |
|                                                                                | List of Students Per | SEARCH RESET<br>ding for Paper/Subject Registration Ap | oproval<br>ubject Branch | Programme C.: Allocat          | ion Date Y Approv     | ral Status Y View | ~ |   | •  |  |  |  |  |

# Page 18

#### **CONFIDENTIAL – RESTRICTED ACCESS**

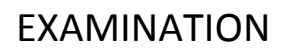

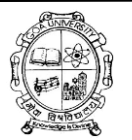

|                                              | -   |   |
|----------------------------------------------|-----|---|
| 4                                            | E . |   |
| I I /1 I II II II II II II II II II II II II |     | - |
| 4                                            | - F |   |

List of Approved Students Paper/Subject Registration

| S.No~ | Student Name~ | Student P R N.∵. | Programme N∷. | Subject Branch | Programme C.∷ | Allocation Date | Approval Stat.:. | View ~ | Roll Back $^{\smallsetminus}$ | ≡ ^ |
|-------|---------------|------------------|---------------|----------------|---------------|-----------------|------------------|--------|-------------------------------|-----|
|       |               |                  |               |                |               |                 |                  |        |                               |     |
|       |               |                  |               |                |               |                 |                  |        |                               | *   |
|       |               |                  |               |                |               |                 |                  |        |                               |     |
|       |               |                  |               |                |               |                 |                  |        |                               |     |
|       |               |                  |               |                |               |                 |                  |        |                               |     |
|       |               |                  |               |                |               |                 |                  |        |                               |     |
|       |               |                  |               |                |               |                 |                  |        |                               |     |
|       |               |                  |               |                |               |                 |                  |        |                               |     |
|       |               |                  |               |                |               |                 |                  |        |                               |     |

Steps:-

- 1. Select the radio button applied to get the list of candidate applied for paper registration and not applied to get the list of not applied candidates.
- 2. Select the academic session from drop down.
- 3. Select the programme from drop down.
- 4. Select Subject/branch (if the programme is subject /Branch type).
- 5. Select the programme cycle from drop down.
- 6. Click on search to get the list of candidates. The list of candidates will appear in "List of Students Pending for Paper/Subject Registration Approval".
- 7. Click on view to get the list of papers in pop-up window.

#### CONFIDENTIAL – RESTRICTED ACCESS

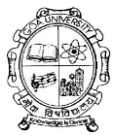

8. Click on approve to approve the paper registration the list of approve candidates will be appear in the "List of Approved Students Paper/Subject Registration"

## **Dependencies:-**

Student course Registration(Student portal)

### (3) Student Attendance by HOD:-

From this pageHOD/Principal can submit the attendance of student. The attendance will be visible on the Student portal and Exam form approval page.

| 👰 GOA University                                                                                  | ≡                                                                                                    |                         |                     |                     |              | 💼 Academ                | ic Activi | ity (शैक्षणीक गतिविधी) | 🎫 My Module                       | s 🏳 My Delegates       | ⊠          | ß   | 2 |
|---------------------------------------------------------------------------------------------------|----------------------------------------------------------------------------------------------------|-------------------------|---------------------|---------------------|--------------|-------------------------|-----------|------------------------|-----------------------------------|------------------------|------------|-----|---|
| tushar                                                                                            | Acade                                                                                                    | emic Activity (ষীঞ্চর্ण | ोक गतिविधी) /ATTEN  | DANCE & INTERNA     | L MARKS F    | EEDING /Stu             | ıdent At  | tendance by HOD        |                                   |                        |            |     | 6 |
| E MY MENU                                                                                         | Studen                                                                                                    | t Attendan              | се ву нов           |                     |              |                         |           |                        |                                   |                        |            |     |   |
| - ATTENDANCE & INTERNAL MARKS<br>FEEDING                                                          | Student Attendance by HOD                                                                                                    |                         |                     |                     |              |                         |           |                        |                                   |                        |            |     |   |
| <ul> <li>Teacher Paper Allocation Config</li> <li>PaperSubject Registration</li> </ul>            | Programme                                                                                                    | • Туре:*                | Post Graduate       |                     |              | ▼ Academic Session:*    |           |                        | 2017-2018                         |                        |            |     | ¥ |
| College Department  Mark Student Attendance                                                       | Programme                                                                                                    | : <b>*</b>              | MBAFS - Master of B | Business Administra | tion in Fina | nanci 👻 Subject/Branch: |           |                        | Select Su                         | Select Subject/Branch  |            |     | • |
| <ul> <li>Student Attendance by HOD</li> <li>Internal Marks Feeding By</li> <li>Teacher</li> </ul> | Programme                                                                                                    | First Year-1st Semester |                     |                     |              | ▼ Paper Name:*          |           |                        | FSC 101-Accounting for Management |                        |            |     | • |
| redener                                                                                           | Submit Date                                                                                                    | e: <b>*</b>             | 06/11/2018          |                     |              | Teacher :               |           |                        | Select Tea                        | Select Teacher         |            |     | • |
|                                                                                                   |                                                                                                    |                         |                     | GET STUDENT         | S R          | ESET                    | CANC      | EL                     |                                   |                        |            |     |   |
|                                                                                                   | Student                                                                                                    | t Attendance D          | etails:             |                     |              |                         |           |                        |                                   | TD:-Total Days , PD:-I | Present Da | ays |   |
|                                                                                                   | Fig       Programme Type:*       Post Gradu         Programme:*       MBAFS - Master         Programme Cycle:*       First Year-1         Submit Date:*       06/11/2018         Student Attendance Details:       Student P.R. No.         1       testMBA 5 -201300958 |                         |                     | Theory              | ISA          | Total*                  |           | Attendance Percentag   | ge*                               | Remarks                |            |     |   |
|                                                                                                   | 1                                                                                                    | testMBA 5 -2013         | 00958               | PD                  |              |                         |           |                        |                                   |                        |            | de  | ມ |

#### **CONFIDENTIAL – RESTRICTED ACCESS**

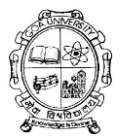

| 21 | testMBA 1 -201300957  | PD<br>TD |  |  |
|----|-----------------------|----------|--|--|
| 22 | testMBA 2 -201300958  | PD<br>TD |  |  |
| 23 | testMBA 15 -201300968 | PD<br>TD |  |  |
|    | ADD RES               | ET       |  |  |
|    |                       |          |  |  |

Steps:-

- 1. Select programme type from drop down.
- 2. Select academic session from drop down.
- 3. Select programme from drop down
- 4. Select subject/Branch if the programme is Subject/branch type.
- 5. Select programme cycle from drop down.
- 6. Select the paper from drop down.
- 7. Select the date from calendar
- 8. Click on get student to get the list of students.
- 9. Enter the total days and present days in the text box, attendance percentage will be calculated.

10. Click on add to save the attendance.

Note:-

## **Dependencies:-**

• Teacher Paper Allocation config (Student Activity)

Dage 21

#### **CONFIDENTIAL – RESTRICTED ACCESS**

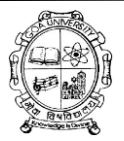

## (4) Student Eligibility List:-

The page will be used only for BA/BSC.BCOM programme to make the student eligible for university exam and to make eligible for honours course.

- From this page user can get the list of student from any particular college using the provided searching option like Academic session, college/Department programme, Subject /Branch and Programme Cycle
- To make the student eligible for university exam and honours course user need to select the student using check box and there will be pre-defined current programme cycle and academic session ,User need to save the record to complete the process.

#### CONFIDENTIAL – RESTRICTED ACCESS

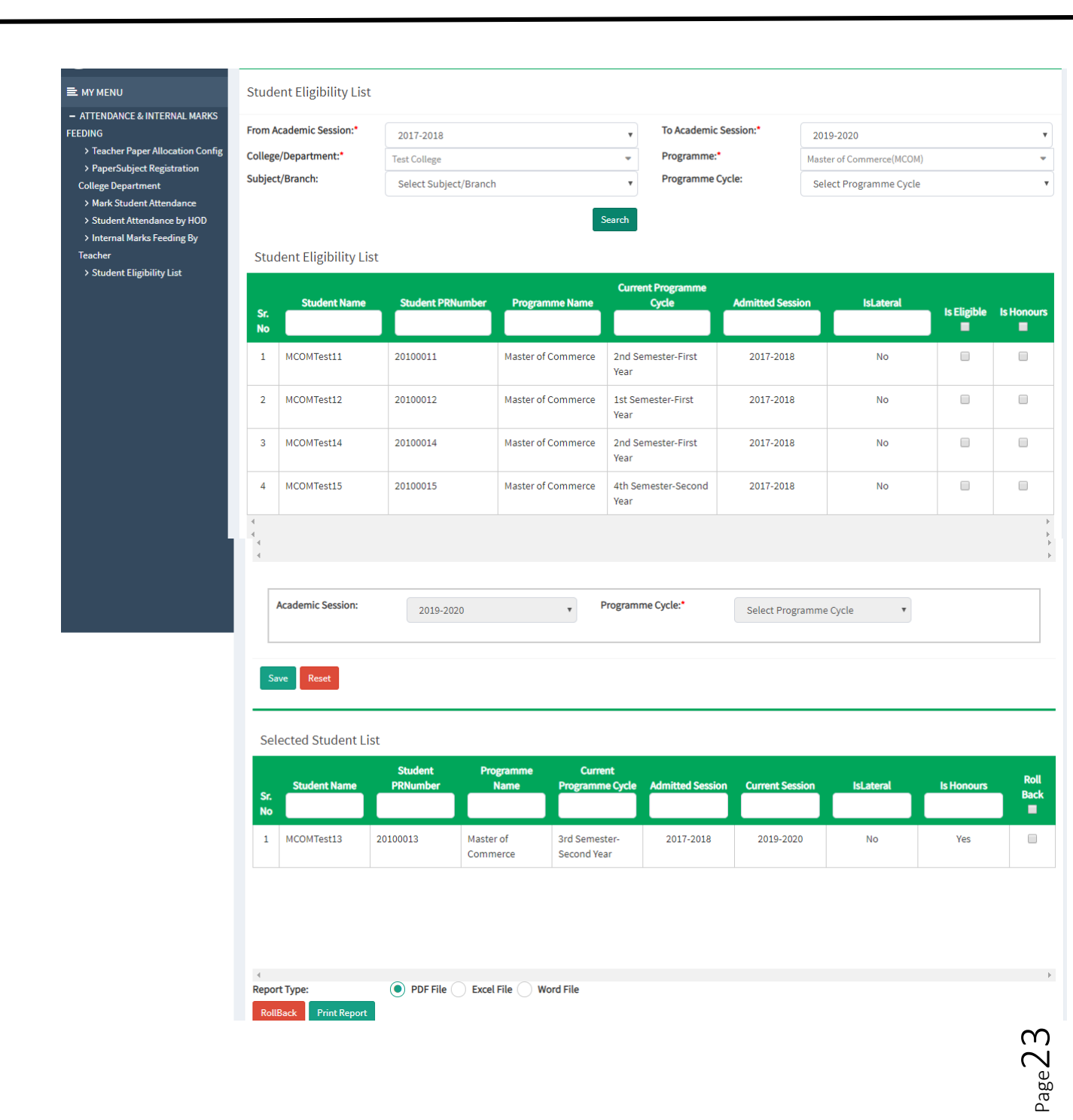

#### **CONFIDENTIAL – RESTRICTED ACCESS**

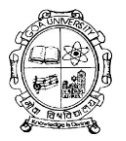

- User can also rollback the saved student list using "Rollback" button.
- User can get the report of student who are eligible for university exam or Honours course by using "Print report " button after selecting the type of reports using radio button.

# University Teacher

(1) Mark Student Attendance

From this page the the user (university teacher) can mark the attendance of student for internal marks.

User will be able to submit student attendance only if the paper/subject is assigned to them.

| 👰 GOA University                                                                        | ≡                             |                                            | Academ  | iic Activity (सैक्षणीक गतिविधी) | III My Modules | 🏳 My Delegates          |  |    |  |  |  |  |  |  |
|-----------------------------------------------------------------------------------------|-------------------------------|--------------------------------------------|---------|---------------------------------|----------------|-------------------------|--|----|--|--|--|--|--|--|
| tushar                                                                                  | A / Examination Manage        | ment / Student Attendance by Teacher       |         |                                 |                |                         |  | 0  |  |  |  |  |  |  |
| E MY MENU                                                                               | Student Attenda               |                                            |         |                                 |                |                         |  |    |  |  |  |  |  |  |
| - ATTENDANCE & INTERNAL MARKS                                                           | Student Attendance by Teacher |                                            |         |                                 |                |                         |  |    |  |  |  |  |  |  |
| FEEDING Teacher Paper Allocation Config                                                 | College/Department:*          | MBPL - Test College                        | v       | Academic Session:*              | 2017-2018      |                         |  | Ţ  |  |  |  |  |  |  |
| College Department                                                                      | Programme:*                   | PGDGC -Post Graduate Diploma in Guidance & | Couns 🔻 | Programme Cycle:*               | First Year-2nd | l Semester              |  | •  |  |  |  |  |  |  |
| > Mark Student Attendance<br>> Student Attendance by HOD<br>> Internal Marks Feeding By | Subject/Branch:               | Select Subject/Branch                      | ¥       | Paper Name:*                    | GC2.1-Theory & | Practice of Counselling |  | •  |  |  |  |  |  |  |
| Teacher                                                                                 | Attendance Head:*             | ISA                                        | Ŧ       | Attendance Date:*               | 07/11/2018     |                         |  |    |  |  |  |  |  |  |
|                                                                                         | Period:                       | 1                                          |         |                                 |                |                         |  |    |  |  |  |  |  |  |
|                                                                                         | From Time:*                   | 05:45 PM                                   |         | To Time:*                       | 06:45 PM       | 0                       |  |    |  |  |  |  |  |  |
|                                                                                         | Is Suspended:                 |                                            |         | Reason For Suspension:          |                |                         |  |    |  |  |  |  |  |  |
|                                                                                         |                               |                                            |         |                                 |                |                         |  | 11 |  |  |  |  |  |  |
|                                                                                         |                               | SEARCH RESET                               |         |                                 |                |                         |  |    |  |  |  |  |  |  |
|                                                                                         |                               | SEARCH RESET                               |         |                                 |                |                         |  |    |  |  |  |  |  |  |

#### **CONFIDENTIAL – RESTRICTED ACCESS**

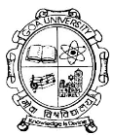

|       | SEARCH RESET               | j.                           |
|-------|----------------------------|------------------------------|
| S.No. | Student Name (P.R. Number) | Select Attendance Status     |
| 1     | TestGuide1(002345)         | Select Attendance Status     |
| 2     | TestGuide2(002346)         | Select Attendance Status P A |
| 3     | TestGuide3(002347)         | Select Attendance Status     |
| 4     | TestGuide4(002348)         | Select Attendance Status     |
| 5     | TestGuide5(002349)         | Select Attendance Status     |
| 6     | TestGuide6(002350)         | Select Attendance Status     |
| 7     | TestGuide7(002351)         | Select Attendance Status     |
| 8     | TestGuide8(002352)         | Select Attendance Status     |
| 9     | TestGuide9(002353)         | Select Attendance Status     |
|       |                            |                              |

| S.No ~ | Department N.X. | Academic Ses. X | Program Name   | Semester Na… | Attendance D: | From Time 🛛 👻 | To Time 🛛 🗸 | Edit ~ | Delete 🗸 | = 1 |
|--------|-----------------|-----------------|----------------|--------------|---------------|---------------|-------------|--------|----------|-----|
|        |                 |                 |                |              |               |               |             |        |          |     |
| 1      | Test Location   | 2017-2018       | Master of Libr | 1st Semester | 31/08/2018    | 03:45 PM      | 04:00 PM    | Ø      | Ŵ        | *   |

| 4                              | P                                                                                                    |
|--------------------------------|----------------------------------------------------------------------------------------------------|
| I I /1 ► ► 10 ▼ items per page | 1-1 of 1 items .                                                                                                    |
| 4                              | E State State Stat |

### **CONFIDENTIAL – RESTRICTED ACCESS**

Steps:-

- 1. Select college/Department from drop down.
- 2. Select Academic session from drop down.
- 3. Select programme from drop down.
- 4. Select programme Cycle from drop down.
- 5. Select Subject/Branch from drop down. (If the programme is subject/Branch Type)
- 6. Select Paper from drop down.
- 7. Select attendance head from drop down i.e. ISA, Internal Assessment.
- 8. Select Attendance date from calendar.
- 9. Select the number of period.
- 10. Select from time and to time using clock.
- 11. Click on checkbox if the period is suspended.
- 12. Enter the reason of suspension in the text box.
- 13. Click on search to get the list of student.
- 14. Mark the attendance using drop down. "P" for present and "A" for absent.
- 15. Click on SAVE to save the attendance.

(2) Internal Marks Feeding By Teacher:-

From this page User can feed the internal marks of the Students.

To feed the marks the user should assigned by HOD/Principal from Teacher Paper Allocation Config.

#### **CONFIDENTIAL – RESTRICTED ACCESS**

This document is subject to a Non-Disclosure Agreement. It contains confidential and proprietary information and is to be distributed, routed, or made available solely to authorized persons having a need to know. If you are not an authorized person, you are hereby notified that any review, dissemination or copying of this document, or the information contained herein is prohibited.

### GOA University

# Page 26

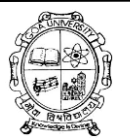

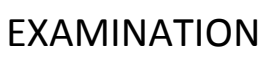

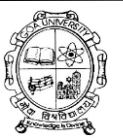

| goa University                                                                 | =                                                       |                                        | 💼 Academ | nic Activity (शैक्षणीक गतिविधी)<br> | 🎞 My Modules                           | ₩ My Delegates | ø     | ₽ 4 | ≜- |
|--------------------------------------------------------------------------------|---------------------------------------------------------|----------------------------------------|----------|-------------------------------------|----------------------------------------|----------------|-------|-----|----|
| tushar                                                                         | / Examination Module /                                  | Internal Marks Feeding by Teacher      |          |                                     |                                        |                |       | e   | Ð  |
|                                                                                | Internal Marks Fe                                       | eeding by Teacher                      |          |                                     |                                        |                |       |     |    |
| - ATTENDANCE & INTERNAL MARK                                                   | S College/Department:*                                  | MBPL - Test College                    | •        | Academic Session:*                  | 2017-2018                              |                |       | Ŧ   | ,  |
| FEEDING     Teacher Paper Allocation Con     Dependent Dependent               | fig Type:*                                              | Even Odd Other                         |          | Pattern:*                           | Year  Semester Term                    |                |       |     |    |
| College Department                                                             | Exam Config:*                                           | 2017-2018 (Apr-Apr)    Semester - Even | •        | Programme:*                         | PGDGC-Post Gra                         | uns 🔻          |       |     |    |
| Student Attendance     Student Attendance by HOD     Internal Marks Feeding By | Programme Cycle:*                                       | First Year-2nd Semester                | •        | Subject/Branch:                     | Select Subject                         | t/Branch       |       | •   | •  |
| Teacher                                                                        | Exam Type:*                                             | All Type                               | •        | Paper:*                             | GC2.1-Theory & Practice of Counselling |                |       |     | ,  |
|                                                                                | Exam Head:*                                             | ISA - Theory                           | v        | Search Type:*                       | Pending/Sa                             | ved Submited/L | ocked |     |    |
| List of stuc<br>S. No. P.R.                                                    | lents Marks Pendi<br>No./Student Name<br>iearch Student | ng/Saved                               | s        | <b>ieat No.</b><br>Seat No          | Max Marks                              |                |       |     |    |
| 1 (002                                                                         | 345) / TESTGUIDE1                                       |                                        | F        | GDGC103                             | 10                                     | 8              | Р     | T   |    |
| 2 (002                                                                         | 346) / TESTGUIDE2                                       |                                        | F        | PGDGC104                            | 10                                     | 7              | Р     | T   |    |
| 3         (002347) / TESTGUIDE3           4         (002348) / TESTGUIDE4      |                                                         |                                        | F        | PGDGC105                            | 10                                     | 8              | Р     | •   |    |
|                                                                                |                                                         |                                        | F        | PGDGC106                            | 10                                     | 7              | Р     | Y   |    |
|                                                                                |                                                         |                                        |          |                                     |                                        |                |       |     | Þ  |
| SAVE                                                                           | LOCK/SUBMIT                                             |                                        |          |                                     |                                        |                |       |     |    |

## Steps:-

1. Select college/Department from drop down.

# Page 27

#### **CONFIDENTIAL – RESTRICTED ACCESS**

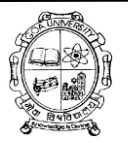

- 2. Select Academic session from drop down.
- 3. Select type using radio button i.e Even for even semester,odd for odd semester And other for year programme.
- 4. Select pappern using radio button
- 5. Select programme from drop down.
- 6. Select programme Cycle from drop down.
- 7. Select Subject/Branch from drop down.(if the programme is subject/Branch Type)
- 8. Select Exam Type using drop down.(Default exam type will be all)
- 9. Select Paper from drop down.
- 10. Select attendance head from drop down i.e. ISA, Internal Assessment.
- 11. Select Search type using radio button. (Select pending/ Saved for pending and And saved marks and Submitted/Locked to verify submitted marks)
- 12. Click on get Student list to get the list of student.
- 13. Enter the obtained marks in the text box and mark the status "p" for present and "A" for absent.
- 14. Click on SAVE to save the marks.

## **Dependencies:-**

- Teacher Paper Allocation Config(Academic Activity)
- Paper Management(PCM)

### CONFIDENTIAL – RESTRICTED ACCESS